# A PAPRIKA

Egészítsd ki a már részben elkészített weboldalt a paprika és annak tulajdonságairól szóló információk bemutatására a következő leírás szerint!

A kész weboldal képét a *paprika\_weboldal\_kesz.jpg* fájl megnyitásakor láthatod, erre a mintára fogok hivatkozni a leírásban, és így kell majd kinéznie az elkészített munkádnak.

# FELADATOK

### HTML rész:

- 1. Állítsd a *paprika.html* nyelvezetét magyarra!
- 2. Állítsd be a karakter készletet UTF-8-as kódolásra!
- 3. A weboldal címe legyen: Paprika
- 4. Állítsd be stíluslapként a *paprika.css*-t!
- 5. A paprikáról szóló hiányzó szöveget a *forras.txt* állományból másold át a mintának megfelelően és alakítsd bekezdéssé!
- 6. Legyen az "Ismered a legcsípősebbet?" szövegrészt 1-es szintű címsor!
- 7. Változtasd a "*Csípősség"* és "*Paprika fajták"* szövegrészt 2-es szintű címsorrá!
- Hozz létre egy új navigációs menüpontot a "Főoldal" és a "Tudj meg többet!" menüpontok közé Chili paprikák elnevezéssel, amely egy új oldalon jeleníti meg a következő linket: https://urbanchili.blog.hu/2016/07/26/blondie 596
- 9. Az "*Ismered a legcsípősebbet?*" cím után szúrd be a következő képet: **csipos.jpg.** Ha a kép nem jelenik meg, vagy ha a kép fölé visszük az egeret, akkor a *chili* szöveg jelenjen meg!
- 10. A második bekezdésben a *"Scoville értéke"* szöveghez állítsd be az alábbi linket úgy, hogy rákattintva új oldalon nyíljon meg: https://hu.wikipedia.org/wiki/Scoville-sk%C3%A1la
- 11. Az öt paprikafajtára állíts számozatlan felsorolást!
- 12. Egészítsd ki a táblázatot a mintának megfelelő sorokkal, amelyhez a *forras.txt* fájlban megtalálod a szükséges információkat! A táblázat két új sorának állítsd be a *kozep* osztályt, valamint a stíluslapon feltüntetett *halvany* és *vilagos* egyedi azonosítókat a minta szerint!

### CSS rész:

- 1. Az oldal háttérének állítsd be a következő képet: hatter.jpg
- 2. A .navbar osztálynak állítsd be a következő háttérszín: #333
- A szöveget tartalmazó részhez (.main) állíts 5 képpont nagyságú folytonos vonalú keretet, ami sárga színű.
- 4. Állítsd be a stíluslapon, hogy képnek 150 képpont legyen a magassága!
- 5. A h1, h2 címsoroknak állítsd be a következő betűszínt: **rgb(4, 90, 4)**!
- 6. A bekezdéseket állítsd sorkizártra!
- 7. Állítsd be a stíluslapon, hogy a táblázat legyen **350 képpont széles**!
- 8. A paprikafajták erősségét megkülönböztető egyedi azonosítóknál változtasd meg a cellák háttérszínét a következő színekre!

*#eros* – rgb(255, 75, 75) *#piros* – hsl(0, 100%, 72%) *#halvany* – #fc9f9f

#### Validálás:

Kérlek ellenőrizd le a munkádat és használd a <u>https://validator.w3.org/</u> weboldalon található HTML validátort, és készíts képernyőképet a helyes megoldás bizonyítékaként.

#### A fájl neve legyen: paprika\_html\_validalas.jpg

Kérlek ellenőrizd le a stílus beállításra vonatkozó tartalmat is, és használd a <u>https://jigsaw.w3.org/css-validator/</u> weboldalon található CSS validátort, és készíts képernyőképet a helyes megoldás bizonyítékaként.

<u>A fájl neve legyen:</u> paprika\_css\_validalas.jpg

# AHOGY A HONLAPNAK KI KELL NÉZNIE (MINTA):

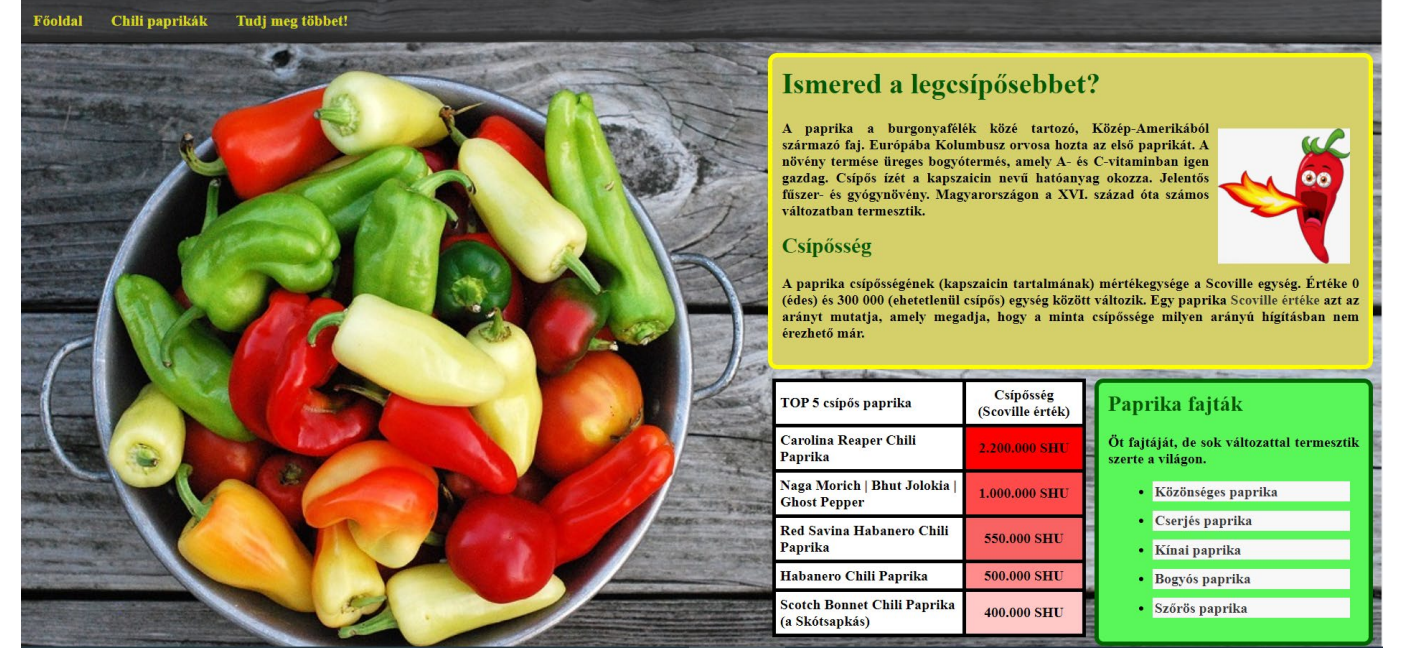

# JÓ MUNKÁT!